# Modern Workplace

# **NetMotion Guide**

### Contents

| NetMotion – Start up guide                                     |                                  |
|----------------------------------------------------------------|----------------------------------|
| Connecting to your wireless network                            | 2                                |
| Move the NetMotion icon                                        |                                  |
| Connecting NetMotion                                           |                                  |
| Connectivity to and Support for the Use of Netmotion via Third | Party Internet Service Providers |
| (ISP's)/External Unknown network providers                     |                                  |

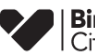

# NetMotion – Start up guide

#### Connecting to your wireless network

- 1. Click on the 'wireless' icon in the bottom right of the screen
- 2. A list of available wireless networks will appear.
- Click on 'Connect' to the wireless network you want to connect to.
   If the network has a password, you will be asked to enter it at this stage. Tick the 'Connect automatically' box if it is a wireless network you will use regularly.

| BCC_Free_WiFi<br>Connected, open                                                                                                    |  |  |
|----------------------------------------------------------------------------------------------------|--|--|
| <ul> <li>O2 Wifi</li> <li>Open</li> <li>Other people might be able to see info that you send over this network</li> <li>Connect automatically</li> </ul>                                                                                                    |  |  |
| Connect                                                                                                    |  |  |
| C DIRECT-d4-HP M281 LaserJet<br>Secured                                                                                                    |  |  |
| GHQ_WiFi<br>Open                                                                                                    |  |  |
| AndroidAP5136<br>Secured                                                                                                    |  |  |
| <u>Network &amp; Internet settings</u><br>Change settings, such as making a connection metered.                                                                                                    |  |  |
| الله المعالي المعالي المعال<br>المعالي المعالي المعالي المعالي المعالي المعالي المعالي المعالي المعالي المعالي المعالي معالي المعالي معالي معالي المعالي المعالي معالي معالي معالي معالي معالي معالي معالي معالي معالي معالي معال<br>معالي معالي معالي معالي معالي معالي معالي معالي معالي معالي معالي معالي معالي معالي معالي معالي معالي معالي معالي معالي معالي معالي معالي معالي معالي معالي معالي معالي معالي معالي معالي معالي معالي معالي معالي معالي معالي معالي معالي معالي معالي معالي معالي معالي معالي معالي معالي معالي معالي معالي<br>معالي معالي معالي معالي معالي معالي معالي معالي معالي معالي معالي معالي معالي معالي معالي معالي معالي معالي معالي |  |  |
| ∧ ⊙                                                                                                    |  |  |

You can find your password at the back of your router.

Some Internet Service Providers will provide your password on a card

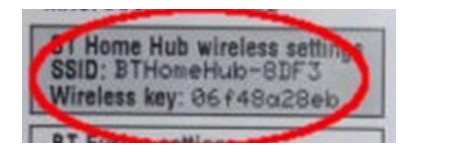

Birmingham City Council

#### Modern Workplace

### Move the NetMotion icon onto your task bar for easier access

Click for a click on taskbar, the NetMotion icon is shown in the red box below. Hover the cursor over the NetMotion icon, press and hold down the left mouse button while dragging the icon into the system tray.

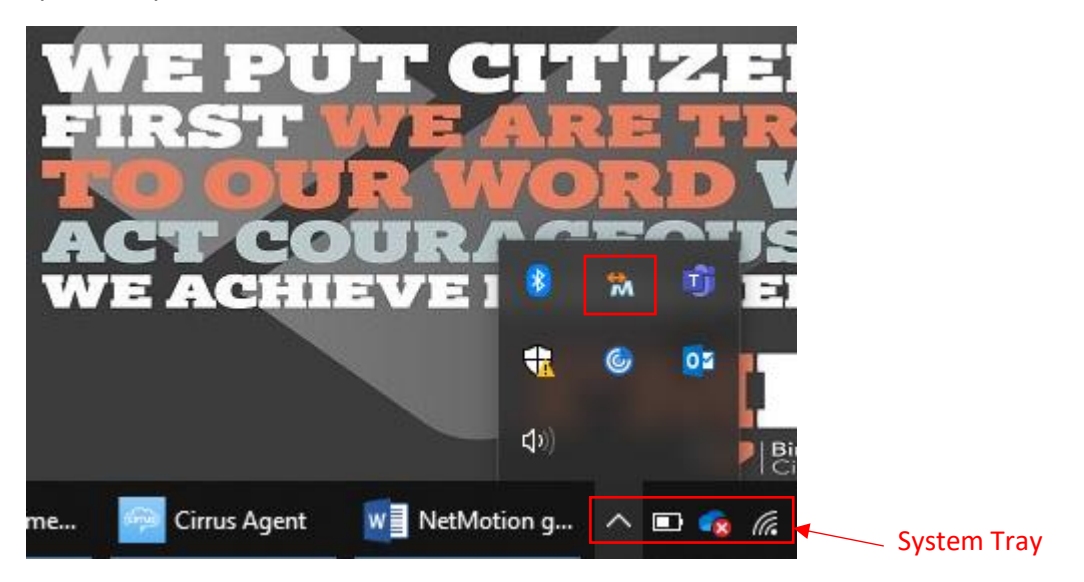

The NetMotion icon will stay in your system tray as shown below and will show each time you log on

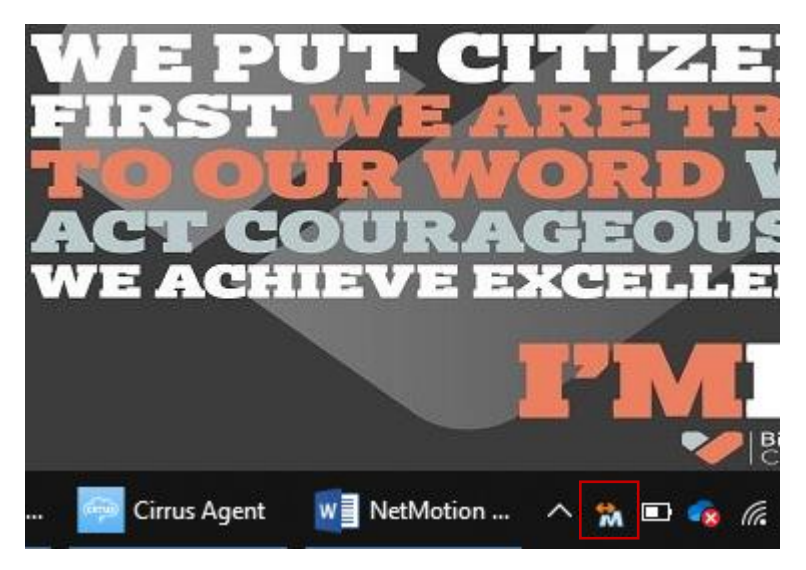

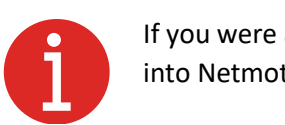

If you were a 2FA Netmotion user, you will no longer need VIP to sign into Netmotion

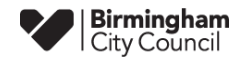

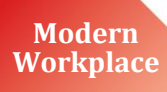

## Connecting to the Network with NetMotion

Right click on the NetMotion icon and select 'Connect with NetMotion Mobility'.

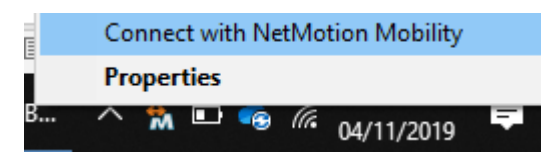

When connected the icon in your system tray will change to the one shown below

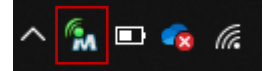

If you want to check your connection status you can right click on the NetMotion icon and select 'properties'. The "point of presence (local) address" is the one you will need in order to connect; if this is blank your connection will fail.

| 🔝 NetMotion Mobility Client                            | ? ×                |
|--------------------------------------------------------|--------------------|
| Status Details About                                   |                    |
| Connection                                             |                    |
| Status: Connected as ADDM\BCCCJEPS                     |                    |
| Virtual Address:<br>Point of Presence (local) Address: | 10.79.160.213      |
| Server Address:                                        | 80.249.60.204:5008 |
| Activity                                               |                    |
| Sent — 👧 —                                             | Received           |
| Bytes: 4,120,300                                       | 2,005,080          |
| Configuration Logs                                     |                    |
| Disconnect                                             | Connect Close      |

If you are still having problems getting an IP address you can try plugging directly in to your router with an Network/Ethernet cable.

Modern

Workplace

If you are still unable to get an IP address with a wired connection please contact your service provider or ISP (e.g. Virgin Media, BT, Sky).

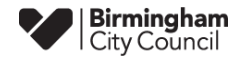

Connectivity to and Support for the Use of Netmotion via Third Party Internet Service Providers (ISP's)/External Unknown network providers

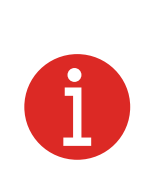

Please note IT & Digital Services are unable to provide any support for problems that arise with a third-party connection such as home broadband, mobile network or wfi. The configuration of the components provided by us will be checked to make sure they are working as expected but once this has been confirmed you will need to contact your network service provider directly

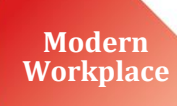

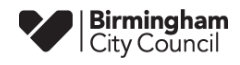